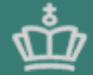

UNDERVISNINGS MINISTERIET UNI+C - STYRELSEN FOR IT OG LÆRING

# Elevplan

Konference den 23. og 24. september 2013

Beviser og andre skoledokumenter i Elevplan/Filarkiv i EASY-A

> 20-09-2013 Side 1

Gitte Schmidt

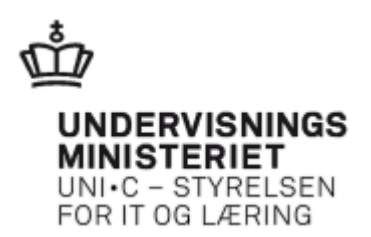

Skolemedarbejderen kan se disse 9 dokumenter:

| eleur        |                                                                                                    | Skoledok  | umenter       | gitte |
|--------------|----------------------------------------------------------------------------------------------------|-----------|---------------|-------|
| Forrige elev | Næste elev Vælg elev                                                                                               | ~         |               |       |
|              | Edna Krabappel<br>Adresse<br>Fødselsdato: 03/03-70<br>Tlf: 89386663 - Mobil: 89376<br>E-mail: optagelse.dk@uni-c.@ | 535<br>dk | Kontaktlærer: |       |

Dokumenter fra din uddannelse

| Dato 🔺   | Beskrivelse 🔺        |
|----------|----------------------|
| 09/09-13 | Notat om fravær      |
| 09/09-13 | Uddannelsesbevis (Da |
| 04/09-13 | Færdigt bevis til fu |
| 04/09-13 | Praktikerklæring     |
| 04/09-13 | Uddannelsesaftale    |
| 04/09-13 | Uddannelsesbevis (En |
| 06/10-12 | Ansøgning FTU        |
| 01/02-12 | Ansøgning FTU        |
| 01/02-12 | Testafbilag          |

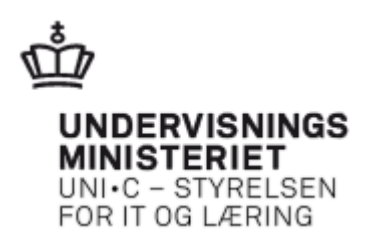

#### Eleven kan se 10 skoledokumenter:

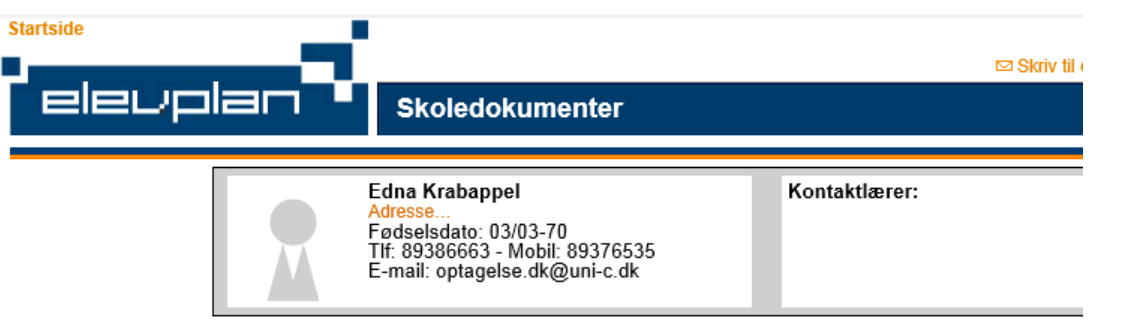

#### Dokumenter fra din uddannelse

| Dato 🔺   | Beskrivelse 🔺        |                        |
|----------|----------------------|------------------------|
| 09/09-13 | Aftale af 090915     |                        |
| 09/09-13 | Notat om fravær      |                        |
| 09/09-13 | Uddannelsesbevis (Da | Dotto dolument en ilde |
| 04/09-13 | Færdigt bevis til fu | Dette dokument er ikke |
| 04/09-13 | Praktikerklæring     | synligt for            |
| 04/09-13 | Uddannelsesaftale    | skolemedarbeideren     |
| 04/09-13 | Uddannelsesbevis (En |                        |
| 06/10-12 | Ansøgning FTU        |                        |
| 01/02-12 | Ansøgning FTU        |                        |
| 01/02-12 | Testafbilag          |                        |

\_\_\_\_\_

Fra andre skoler

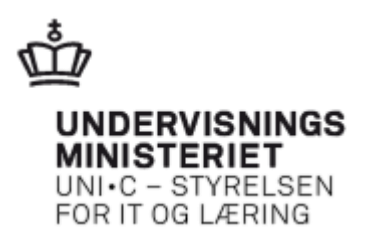

#### Elevplan finder skoledokumenterne i EASY-A:

| -111 | 030370-0005         | Edna              |      | K               | rabapp | el  |                                   |              |                                      |
|------|---------------------|-------------------|------|-----------------|--------|-----|-----------------------------------|--------------|--------------------------------------|
| is I | kun filer fra nyest | e uddannelse      |      |                 |        |     |                                   |              |                                      |
| ytt  | ede filer           |                   |      |                 |        |     |                                   |              |                                      |
|      | Dato for upload     | Типе              | Elev | Forældelsesdato | Цаа    | Var | Filnavn                           | Liploadet af | Rackrivalca                          |
|      | 09.09.2013          | ELEV              | J    | 09.07.2014      | 1032   | 1   | aftale 090913.docx                | TEST14       | Aftale af 090913                     |
| T    | 09.09.2013          | ANDET             | N    | 01.09.2017      | 1032   | 1   | SU 010913.docx                    | TEST14       | Notat om SU                          |
| ī    | 09.09.2013          | FRAV              | J    | 01.09.2017      | 1032   | 1   | Fravær 090913.docx                | TEST14       | Notat om fravær                      |
|      | 09.09.2013          | роки              | N    | 09.11.2017      | 1032   | 1   | 191212 EASY-A-karakterlister.docx | TEST14       | internt notat om xxxxx               |
|      | 09.09.2013          | Bevis_UDD-B       | J    | 01.09.2043      | 1952   | 4   | 20130909110658824.pdf             | TEST14       | Uddannelsesbevis (Dansk)             |
|      | 04.09.2013          | Bevis_UDD-B       | J    | 01.09.2043      | 1952   | 4   | 20130904123354184.pdf             | TEST14       | Uddannelsesbevis (Engelsk)           |
|      | 04.09.2013          | Bevis_PRAK-E      | J    | 01.09.2043      | 1952   | 4   | 20130904123338863.pdf             | TEST14       | Praktikerklæring                     |
|      | 04.09.2013          | Bevis_B-FULD      | J    | 01.09.2043      | 1952   | 4   | 20130904123320289.pdf             | TEST14       | Færdigt bevis til fuldtidsuddannelse |
|      | 04.09.2013          | Uddannelsesaftale | J    | 31.08.2017      | 1952   | 4   | 20130904123255170.pdf             | TEST14       | Uddannelsesaftale                    |
|      | 06.10.2012          | Ansøg-FTU         | J    | 16.08.2017      | 1031   | 1   | 0303700005-13722593.pdf           | OPTAGELSE_   | Ansøgning FTU                        |
|      | 06.10.2012          | Ansøg-FTU         | Ν    | 16.08.2017      | 1031   | 1   | 0303700005-13722593.xml           | OPTAGELSE_   | Ansøgning FTU                        |
|      | 01.02.2012          | Ansøg-FTU         | Ν    | 16.08.2017      | 1032   | 1   | 0303700005-12921156.xml           | OPTAGELSE_   | Ansøgning FTU                        |
|      | 01.02.2012          | Ansøg-FTU         | J    | 16.08.2017      | 1032   | 1   | 0303700005-12921156.pdf           | OPTAGELSE_   | Ansøgning FTU                        |
|      | 01.02.2012          | DOKU              | J    | 16.08.2017      | 1032   | 1   | 0303700005-12921156-12921164.pd   | OPTAGELSE_   | Testafbilag                          |
|      |                     |                   |      |                 |        |     |                                   |              |                                      |

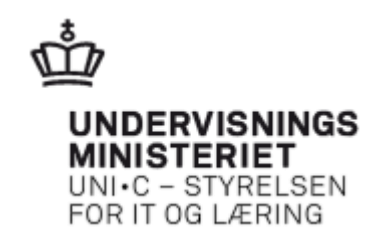

#### Typekartoteket

Vi vedligeholder selv typekartoteket med lokale typer efter behov

| 🧟 B87 | 2. Typekartotek, pe | erson filarkiv |      |                |                                                  |
|-------|---------------------|----------------|------|----------------|--------------------------------------------------|
|       |                     |                | Elev |                |                                                  |
|       | Туре                | Central Type   | plan | Typens levetid | Beskrivelse                                      |
|       | ANDET               | ANDET          | N    |                |                                                  |
|       | Ansøg-FTU           | Ansøg-FTU      | J    | 999            | Ansøgning-FTU                                    |
|       | Ansøg-KOT           | Ansøg-KOT      | N    | 999            | Ansøgning-KOT                                    |
|       | Bevis_B-FULD        | B-FULD         | J    |                | Færdige beviser til fuldtidsuddannelser. Beviser |
|       | Bevis_B-ÅU          | B-ÂU           | J    |                | Beviser til åbne uddannelser genereres pt. af fø |
|       | Bevis_DOKU          | DOKU           | J    |                | Dokumentationer genereres pt. af følgende EAS    |
|       | Bevis_GRF-B         | GRF-B          | J    |                | Grundforløbsbeviser genereres pt. af følgende E  |
|       | Bevis_KAR-M         | KAR-M          | J    |                | Karaktermeddelelser genereres pt. af følgende E  |
|       | Bevis_PRAK-E        | PRAK-E         | J    |                | Praktikerklæringer genereres pt. af følgende EA  |
|       | Bevis_SKVEJL        | SKVEJL         | J    |                | Skolevejledninger genereres pt. af følgende EA   |
|       | Bevis_UDD-B         | UDD-B          | J    |                | Uddannelsesbeviser genereres pt. af følgende [   |
|       | Default             | )[             | N    | 999            | Default                                          |
|       | DOKU                | DOKU           | J    | 50             |                                                  |
|       | ELEV                | ELEV           | J    | 10             | Kan kun ses af elev fra Elevplan                 |
|       | ELEVME              | ELEVME         | J    | 200            | Kan ses af elev og skolemedarbejder fra Elevpl   |

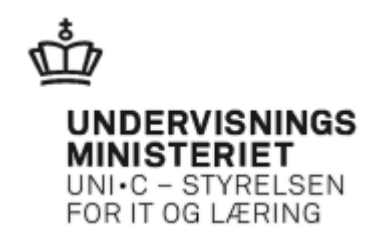

Der er 3 typer der har den særlige egenskab, at det er selve typen der afgør, hvem der må se dokumentet.

Det er typerne:

- ELEV kan udelukkende ses af eleven
- ELEVME kan ses af eleven og skolemedarbejderen
- ELMEVM kan ses af eleven, skolemedarbejderen og virksomheden

Hvad kan virksomheden se og hvornår?

- B-FULD fra start til slut på uddannelsesaftale + 30 dage
- GRF-B inden for uddannelsesaftalens periode
- SKVEJL inden for uddannelsesaftalens periode
- DOKU inden for uddannelsesaftalens periode
- KAR-M inden for uddannelsesaftalens periode

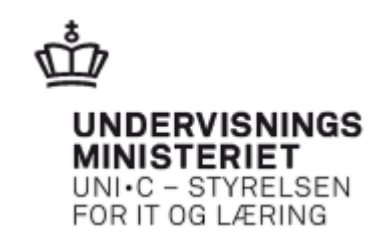

Ansøgninger fra Optagelse.dk

- Ansøgningen overføres automatisk til filarkivet når eleven optages på vinduet B625 Modtagne FTU-ansøgere.
- Typen "Ansøg-FTU" knyttes til
- En FTU-ansøgning får en forældelsesdato der ligger 5 år efter første skoleforløbsplacering

| 🤹 B  | 868 Filarkiv           |               |               |                 |        |      |                         |             |               |
|------|------------------------|---------------|---------------|-----------------|--------|------|-------------------------|-------------|---------------|
| CP   | R-nr. 030370-0005      | Edna          |               | K               | rabapp | el   |                         |             |               |
|      | Vis kun filer fra nyes | te uddannelse |               |                 |        |      |                         |             |               |
| Tilk | nyttede filer          |               |               |                 |        |      |                         |             |               |
|      | Dato for upload        | Туре          | Elev-<br>plan | Forældelsesdato | Udd.   | Ver. | Filnavn                 | Uploadet af | Beskrivelse   |
|      | 01.02.2012             | Ansøg-FTU     | N             | 16.08.2017      | 1032   | 1    | 0303700005-12921156.xml | OPTAGELSE_  | Ansøgning FTU |
|      | 01.02.2012             | Ansøg-FTU     | J             | 16.08.2017      | 1032   | 1    | 0303700005-12921156.pdf | OPTAGELSE_  | Ansøgning FTU |
|      |                        |               |               |                 |        |      |                         |             |               |
|      |                        |               |               |                 |        |      |                         |             |               |

- pdf-filen vises i Elevplan til glæde for vejledere og andre
- Ovennævnte gør sig også gældende for KOT-ansøgninger

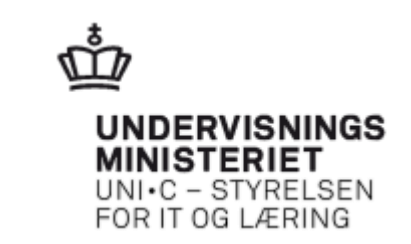

Beviser og vejledninger i filarkivet

- Lægges automatisk i filarkivet, hvis vi angiver det i bestillingen
- Hvis vi angiver en tekst/beskrivelse i afgrænsningen, tilføjes den i beskrivelsesfeltet i filarkivet, og vises i Elevplan

| Modul       U201       Navn%       Skolevejledning TS / 3-8 skp. HS       Centra         Beskrivelse%       Skolevejledning TS / 3-8 skp. HS       Jo | al grp. BEV2 Lokal grp.<br>btype UDSKRIFT                     | I. Rediger <u>2. Bestil</u> <u>3. Ryd     4. Hjælp </u> | Skriv J eller den<br>tekst der skal stå<br>i beskrivelses-<br>feltet |
|----------------------------------------------------------------------------------------------------|---------------------------------------------------------------|---------------------------------------------------------|----------------------------------------------------------------------|
| Printer SLAdmUB4<br>UdskriftsServer 0AS12<br>Sortering Efternavn, Fornavn, CPR-nr<br>Jobnr. 696661 Jobstatus Bestillingst                             | Antal kopier 1<br>Print udskrift<br>idspunkt 14.03.2013 12:59 |                                                         |                                                                      |
| Atgrænsninger<br>Tv. Atgrænsning Værdi                                                                                                    | Info Beskri                                                   | ivelse                                                  |                                                                      |
| Filarkiv J/N eller beskrivels J eller en tekst                                                                                                    | Filarki                                                       | tiv J/N eller beskrivelse                               |                                                                      |
| Skoleforløb                                                                                                    | Skole                                                         | eforløb                                                 |                                                                      |
| Hold                                                                                                    | Hold                                                          |                                                         |                                                                      |
| CPR-nr.                                                                                                    | CPR-r                                                         | -nr                                                     |                                                                      |
| Termin fra                                                                                                    | Termin                                                        | in fra (MMYY)                                           |                                                                      |
| - Termin til                                                                                                    | Termir                                                        | in til (MMYY)                                           |                                                                      |
| Kun res. fra aktuelt skolefor N                                                                                                    | Kun re                                                        | res, fra aktuelt skoleforløb                            |                                                                      |

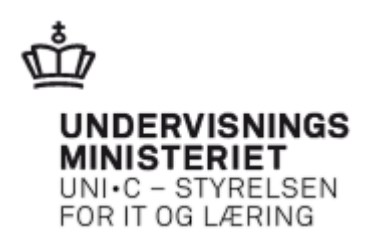

| 🧟 A104  | Jobbestillin      | g                              |                            |                                    |           |               |                                      |         |                      |                                 | _ 🗆 ×                                |
|---------|-------------------|--------------------------------|----------------------------|------------------------------------|-----------|---------------|--------------------------------------|---------|----------------------|---------------------------------|--------------------------------------|
| Modu    | I U201<br>Beski   | Navn% Skolev<br>ivelse% Skolev | ejledning T<br>ejledning T | S / 3-8 skp. HS<br>S / 3-8 skp. HS | ; Ce<br>; | entral<br>Job | grp. BEV2 Lokal grp.                 |         | 1. Rediger<br>3. Ryd | <u>2</u> . Ве<br><u>4</u> . Нја | estil<br>ælp                         |
| Ger     | nerelt CSV        | //Fil Avancer                  | et                         |                                    |           |               |                                      |         |                      |                                 |                                      |
|         | Printer           | SLAdmUB4                       |                            |                                    |           |               | Antal kopier 1                       |         |                      |                                 |                                      |
| Ud      | dskriftsServer    | OAS12                          |                            |                                    |           |               | 🗹 Print udskrift                     |         |                      |                                 |                                      |
|         | Sortering         | Efternavn, Forna               | ivn, CPR-r                 | )r                                 |           |               |                                      |         |                      |                                 |                                      |
|         | Jobnr.            | 742518 <sup>J</sup>            | obstatus                   |                                    | Bestillin | ngstid        | Ispunkt 19.09.2013 12:54             |         |                      |                                 |                                      |
| Afgrær  | nsninger          |                                |                            |                                    |           |               |                                      | _       |                      |                                 |                                      |
|         | Tv. Afgrænsn      | ing                            | Værdi                      |                                    |           | Ir            | ifo                                  | Beskri  | velse                |                                 |                                      |
|         | Filarkiv J        | /N eller beskrivels            | » Bestilt af               | Gitte                              |           | _             |                                      | Filarki | iv J/N eller bes     | krivelse                        |                                      |
|         | Skoleforl         | øb                             | fadm021                    | 1                                  |           |               |                                      | Skole   | forløb               |                                 |                                      |
|         | Hold              |                                |                            |                                    |           |               |                                      | Hold    |                      |                                 |                                      |
| 👷 B868  | 3 Filarkiv        |                                |                            |                                    |           |               |                                      |         |                      |                                 |                                      |
| CPR-n   | r.                |                                |                            |                                    | Jensen    |               |                                      |         |                      |                                 |                                      |
| 🗌 Vis I | kun filer fra nye | este uddannelse                |                            |                                    |           |               |                                      |         |                      |                                 |                                      |
| Tilknyt | tede filer        |                                |                            |                                    |           |               |                                      |         |                      |                                 |                                      |
|         | D. ( )            |                                | Elev                       |                                    |           |               | <b>F</b> 1                           |         |                      |                                 |                                      |
|         | Dato for uploa    | Bevie SKVET                    | plan                       | Forældelsesda                      | ato Udd.  | Ver.          | Filhavn<br>Rey mai2013 spect. Viedfi |         | Uploadet af          | Beskrivelse                     | :<br>dning - Bestilt of G            |
|         | 27.06.2012        | Bevie LIDD P                   |                            |                                    | 1912      | 0<br>6        | Rev spect XA1 pdf                    |         | MI                   | Uddappolo                       | annig-besuitaitu<br>ashavis (Danaki) |
|         | 27.00.2013        | Devis_UDD-B                    |                            |                                    | 1012      | 0             | Dev_speci_AAI.pdf                    |         | MU                   | Uddamast                        | espevis (Dansk)                      |
|         | 27.06.2013        | Pevis_ODD-B                    | J                          | L                                  | 1912      | 0             | bev_speci_AAti-Etv.pdf               |         | MJ                   | Uddannels                       | espevis (Engelsk                     |

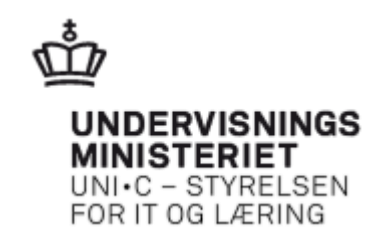

#### Alle andre dokumenter scannes eller uploades i filarkivet

| PR-n | n <sup>r.</sup> 030370-0005                                                                                                | Edna                                                                                                    |                                                               |                                                                                                    | Kra         | abapp                                                                  | el                                                         |                                                                                           |             |                        |
|------|----------------------------------------------------------------------------------------------------|----------------------------------------------------------------------------------------------------|---------------------------------------------------------------|----------------------------------------------------------------------------------------------------|-------------|------------------------------------------------------------------------|------------------------------------------------------------|-------------------------------------------------------------------------------------------|-------------|------------------------|
| Vis  | kun filer fra nyes                                                                                                    | te uddannelse                                                                                                 |                                                               |                                                                                                    |             |                                                                        |                                                            |                                                                                           |             |                        |
| knyt | ttede filer<br>Dato for upload                                                                                             | Туре                                                                                                    | Elev<br>plar                                                  | /-<br>) Forældelses                                                                                  | :dato l     | Jdd.                                                                   | Ver.                                                       | Filnavn                                                                                   | Uploadet af | Beskrivelse            |
|      | 09.09.2013                                                                                                    |                                                                                                    |                                                               | 01.00.2014                                                                                           |             | 1032                                                                   | 1                                                          | CLL 010010 deex                                                                           | TEST14      | Artale ar 050313       |
| -    | 09.09.2013                                                                                                    | FRAV                                                                                                    | J                                                             | 01.09.2017                                                                                           |             | 1032                                                                   | 1                                                          | Fravær 090913.docx                                                                        | TEST14      | Notat om fravær        |
|      | 09.09.2013                                                                                                    | DOKU                                                                                                    | N                                                             | 09.11.2017                                                                                           |             | 1032                                                                   | 1                                                          | 191212 EASY-A-karakterlister.docx                                                         | TEST14      | internt notat om xxxxx |
|      | 09.09.2013                                                                                                    | Bevis_UDD-B                                                                                                   | J                                                             | 01.09.204                                                                                            | ்<br>இடு    | nen -                                                                  |                                                            | 3                                                                                         |             |                        |
|      | 04.09.2013                                                                                                    | Bevis UDD-B                                                                                                   | ٦,                                                            | 01.09.204                                                                                            | 립아          | ACT I                                                                  |                                                            |                                                                                           |             |                        |
|      |                                                                                                    |                                                                                                    |                                                               |                                                                                                    |             |                                                                        |                                                            |                                                                                           |             |                        |
|      | 04.09.2013                                                                                                    | Bevis_PRAK-E                                                                                                  | J                                                             | 01.09.204                                                                                            | Loo         | k <u>i</u> n:                                                          |                                                            | gsc                                                                                       | •           |                        |
|      | 04.09.2013<br>04.09.2013                                                                                                   | Bevis_PRAK-E<br>Bevis_B-FULD                                                                                  | J                                                             | 01.09.204<br>01.09.204                                                                               | Loo         | k <u>i</u> n:                                                          |                                                            | gsc                                                                                       |             |                        |
|      | 04.09.2013<br>04.09.2013<br>04.09.2013                                                                                     | Bevis_PRAK-E<br>Bevis_B-FULD<br>Uddannelsesaftale                                                             | ]<br>]                                                        | 01.09.204<br>01.09.204<br>31.08.201                                                                  | Loo         | k <u>i</u> n:<br>Cont                                                  | acts                                                       | gsc                                                                                       |             |                        |
|      | 04.09.2013<br>04.09.2013<br>04.09.2013<br>06.10.2012                                                                       | Bevis_PRAK-E<br>Bevis_B-FULD<br>Uddannelsesaftale<br>Ansøg-FTU                                                | ]<br>]<br>]                                                   | 01.09.204<br>01.09.204<br>31.08.201<br>16.08.201                                                     |             | k <u>I</u> n:<br>Cont<br>Desk                                          | acts                                                       | gsc<br>s Pictures<br>Saved Games                                                          |             |                        |
|      | 04.09.2013<br>04.09.2013<br>04.09.2013<br>06.10.2012<br>06.10.2012                                                         | Bevis_PRAK-E<br>Bevis_B-FULD<br>Uddannelsesaftale<br>Ansøg-FTU<br>Ansøg-FTU                                   | J<br>J<br>J<br>N                                              | 01.09.204<br>01.09.204<br>31.08.201<br>16.08.201<br>16.08.201                                        |             | k In:<br>Cont<br>Desk<br>Docu                                          | act:<br>act:                                               | gsc<br>s Pictures<br>Saved Games<br>nts Searches                                          |             |                        |
|      | 04.09.2013<br>04.09.2013<br>04.09.2013<br>06.10.2012<br>06.10.2012<br>01.02.2012                                           | Bevis_PRAK-E<br>Bevis_B-FULD<br>Uddannelsesaftale<br>Ansøg-FTU<br>Ansøg-FTU<br>Ansøg-FTU                      | J<br>J<br>J<br>N<br>N                                         | 01.09.204<br>01.09.204<br>31.08.201<br>16.08.201<br>16.08.201<br>16.08.201                           |             | k <u>i</u> n:<br>Cont<br>Desk<br>Docu<br>Dow                           | acts<br>acts<br>ime<br>nica                                | gsc<br>Secures<br>Saved Games<br>Searches<br>Searches<br>Searches<br>Searches<br>Searches |             |                        |
|      | 04.09.2013<br>04.09.2013<br>04.09.2013<br>06.10.2012<br>06.10.2012<br>01.02.2012<br>01.02.2012                             | Bevis_PRAK-E<br>Bevis_B-FULD<br>Uddannelsesaftale<br>Ansøg-FTU<br>Ansøg-FTU<br>Ansøg-FTU<br>Ansøg-FTU         | J<br>J<br>J<br>J<br>N<br>J                                    | 01.09.204<br>01.09.204<br>31.08.201<br>16.08.201<br>16.08.201<br>16.08.201<br>16.08.201              |             | k <u>i</u> n:<br>Cont<br>Desk<br>Docu<br>Dow<br>Favo                   | acts<br>acts<br>ime<br>nica                                | gsc<br>s Pictures<br>Saved Games<br>nts Searches<br>nds Videos<br>s MINDOWS               |             |                        |
|      | 04.09.2013<br>04.09.2013<br>04.09.2013<br>06.10.2012<br>06.10.2012<br>01.02.2012<br>01.02.2012<br>01.02.2012               | Bevis_PRAK-E<br>Bevis_B-FULD<br>Uddannelsesaftale<br>Ansøg-FTU<br>Ansøg-FTU<br>Ansøg-FTU<br>Ansøg-FTU<br>DOKU | J<br>J<br>J<br>N<br>J<br>J<br>J<br>J<br>J<br>J<br>J<br>J<br>J | 01.09.204<br>01.09.204<br>31.08.201<br>16.08.201<br>16.08.201<br>16.08.201<br>16.08.201<br>16.08.201 |             | k In:<br>Cont<br>Desk<br>Docu<br>Down<br>Favo<br>Links                 | acts<br>acts<br>ime<br>ime<br>nices<br>s                   | gsc<br>s Pictures<br>Saved Games<br>nts Searches<br>nds Videos<br>s MNDOWS                |             |                        |
|      | 04.09.2013<br>04.09.2013<br>04.09.2013<br>06.10.2012<br>06.10.2012<br>01.02.2012<br>01.02.2012<br>01.02.2012               | Bevis_PRAK-E<br>Bevis_B-FULD<br>Uddannelsesaftale<br>Ansøg-FTU<br>Ansøg-FTU<br>Ansøg-FTU<br>Ansøg-FTU<br>DOKU | J<br>J<br>J<br>N<br>N<br>J<br>J                               | 01.09.204<br>01.09.204<br>31.08.201<br>16.08.201<br>16.08.201<br>16.08.201<br>16.08.201              |             | k <u>i</u> n:<br>Cont<br>Desk<br>Docu<br>Dow<br>Favo<br>Links<br>Musi  | acts<br>acts<br>ime<br>nica<br>rite:<br>s<br>c             | gsc<br>s Pictures<br>Saved Games<br>nts Searches<br>ids Videos<br>s WINDOWS               |             |                        |
|      | 04.09.2013<br>04.09.2013<br>04.09.2013<br>06.10.2012<br>06.10.2012<br>01.02.2012<br>01.02.2012<br>01.02.2012               | Bevis_PRAK-E<br>Bevis_B-FULD<br>Uddannelsesaftale<br>Ansøg-FTU<br>Ansøg-FTU<br>Ansøg-FTU<br>DOKU              | J<br>J<br>J<br>J<br>J<br>J<br>J                               | 01.09.204<br>01.09.204<br>31.08.201<br>16.08.201<br>16.08.201<br>16.08.201<br>16.08.201              |             | k <u>i</u> n:<br>Cont<br>Desk<br>Docu<br>Down<br>Favo<br>Links<br>Musi | acts<br>acts<br>ime<br>nioa<br>rites<br>s<br>ic            | gsc<br>s Pictures<br>Saved Games<br>nts Searches<br>nds Videos<br>s MINDOWS               |             |                        |
|      | 04.09.2013<br>04.09.2013<br>04.09.2013<br>06.10.2012<br>06.10.2012<br>01.02.2012<br>01.02.2012<br>01.02.2012<br>01.02.2012 | Bevis_PRAK-E<br>Bevis_B-FULD<br>Uddannelsesaftale<br>Ansøg-FTU<br>Ansøg-FTU<br>Ansøg-FTU<br>DOKU              | J<br>J<br>J<br>J<br>J<br>J<br>J<br>2,Å                        | 01.09.204<br>01.09.204<br>31.08.201<br>16.08.201<br>16.08.201<br>16.08.201<br>16.08.201              | Loo<br>File | k <u>I</u> n:<br>Cont<br>Desk<br>Docu<br>Down<br>Favo<br>Links<br>Musi | acts<br>acts<br>top<br>ime<br>nloa<br>rites<br>s<br>c<br>c | gsc<br>s Pictures<br>Saved Games<br>nts Searches<br>ids Videos<br>s WINDOWS               |             |                        |

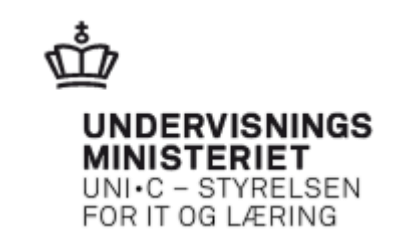

Når vi selv uploader eller scanner, er det, vi skal være skarpe på:

- hvilken type vi tilknytter
- J/N til Elevplan

Vi bestemmer selv

• Enten via typekartoteket

| 71 | 2 Typekartotek, pe | rson filarkiv |               |                |                                                |
|----|--------------------|---------------|---------------|----------------|------------------------------------------------|
|    | Туре               | Central Type  | Elev-<br>plan | Typens levetid | Beskrivelse                                    |
|    | Bevis_SKVEJL       | SKVEJL        | L.            |                | Skolevejledninger genereres pt. af følgende EA |
|    | Bevis_UDD-B        | HDD-B         | J.            |                | Uddannelsesbeviser genereres pt. af følgende f |
|    | Default            |               | N             | 999            | Default                                        |
|    | DOKU               | DORU          | 1             | 50             |                                                |
|    | ELEV               | ELEV          | J             | 10             | Kan kun ses af elev fra Elevplan               |
|    | ELEVME             | ELEVME        | J             | 200            | Kan ses af elev og skolemedarbejder fra Elevpl |
|    | ELMEVM             | ELMEVM        | J             | 30             | Kan ses af elev, skolemedarbejder og virksomh  |
|    | FRAV               | FRAV          | Ν             |                |                                                |
|    | FR-test            | FR-test       | J             | 95             | Kan kun ses af elev fra Elevplan               |
|    | fuld-EUD           | B-FULD        | J             |                |                                                |
|    | Godskrivning       | DOKU          | J             |                | Her placeres dokumentation for godskrivning    |

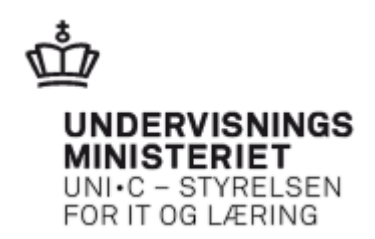

#### • Eller via den enkelte fil

|       | $\backslash$           |               |      |                 |        |      |                                   |             |                            |
|-------|------------------------|---------------|------|-----------------|--------|------|-----------------------------------|-------------|----------------------------|
| 🔞 B8  | 68 Filarkiv            |               |      |                 |        |      |                                   |             |                            |
| CPR   | I-nr. 030370-0005      | Edna          |      | Kı              | abappe | əl   |                                   |             |                            |
|       | 'is kun filer fra nyes | te uddannelse |      |                 |        |      |                                   |             |                            |
| Tilkr | nyttede filer          |               | Flev |                 |        |      |                                   |             |                            |
|       | Dato for upload        | Туре          | plan | Forældelsesdato | Udd.   | Ver. | Filnavn                           | Uploadet af | Beskrivelse                |
|       | 09.09.2013             | ELEV          | J    | 09.07.2014      | 1032   | 1    | aftale 090913.docx                | TEST14      | Aftale af 090913           |
|       | 09.09.2013             | ANDET         | Ν    | 01.09.2017      | 1032   | 1    | SU 010913.docx                    | TEST14      | Notat om SU                |
|       | 09.09.2013             | FRAV          | J    | 01.09.2017      | 1032   | 1    | Fravær 090913.docx                | TEST14      | Notat om fravær            |
|       | 09.09.2013             | DOKU          | Ν    | 09.11.2017      | 1032   | 1    | 191212 EASY-A-karakterlister.docx | TEST14      | internt notat om xxxxx     |
|       | 09.09.2013             | Bevis_UDD-B   | J    | 01.09.2043      | 1952   | 4    | 20130909110658824.pdf             | TEST14      | Uddannelsesbevis (Dansk)   |
|       | 04.09.2013             | Bevis_UDD-B   | J    | 01.09.2043      | 1952   | 4    | 20130904123354184.pdf             | TEST14      | Uddannelsesbevis (Engelsk) |

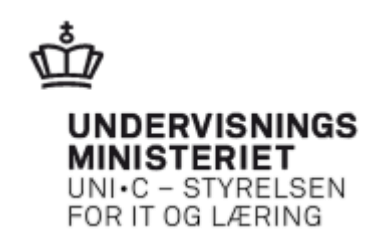

#### Specielt om beviser

Indsæt i filarkivet:

• Der skal være et endeligt bevis (ikke foreløbigt)

Sletning i filarkivet:

- Hvis der slettes i U558 eller U559 slettes der også i filarkivet
- Hvis der fejlagtigt er udskrevet et bevis se vejledning på <u>www.uddata.dk</u>

Tænk på:

• at beviser og dokumenter er synlige i Elevplan så snart de ligger i filarkivet.

Indscannede underskrifter:

- Den enkelte skole afgør selv, om den vil anvende indscannede underskrifter eller ikke
- Skolen skal sikre sig, at det er de korrekte beviser der underskrives

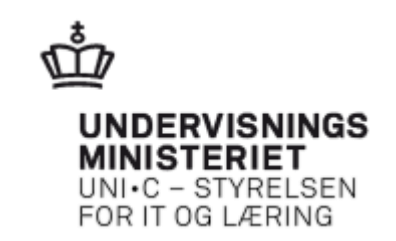

#### **Regler for arkivering/opbevaring af karakterer og beviser**

- jf. begge eksamensbekendtgørelser gemmes oplysninger der er nødvendige for at udstede prøve- og eksamensbeviser i 30 år
- man behøver altså ikke gemme beviset, men man må gerne
- oplysningerne må gemmes elektronisk i EASY-A
- hvis oplysningerne er gemt elektronisk, behøver de ikke gemmes på papir
- der er ingen regler om, at oplysningerne skal slettes igen på et tidspunkt.

Ovenstående er afstemt med jurist Kirsten Krogstrup, MBU

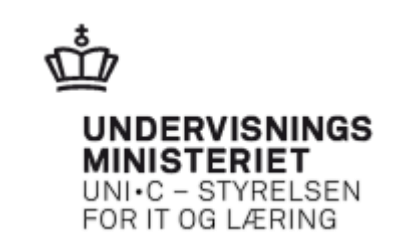

#### Hvilke overvejelser kan/skal man gøre sig:

- Er det en skolebeslutning eller er det op til den enkelte?
- Respekt for persondataloven
- Evt. ændrede arbejdsgange
- Forstå de typer I opretter
- "Offentliggørelse"
- Levetid

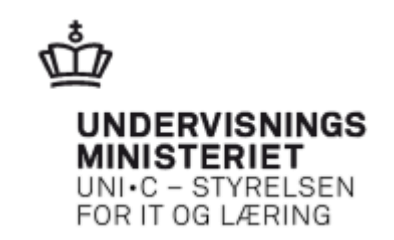

#### Fordele ved at gøre brug af filarkiv/skoledokumenter:

- Det sparer tid eleverne har selv adgang til dokumenterne
- Alle oplysninger er arkiveret samlet
- Oplysningerne er nemt tilgængelige
- Færre hyldemeter med mapper
- Færre kopier
- Mindre papirspild
- Ting bliver ikke væk
- Flere bud?

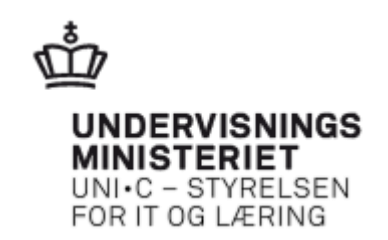

### Er der fælder ved at anvende filarkiv/skoledokumenter?:

• Det er ikke nogen "kommunikationskanal" – men et arkiv